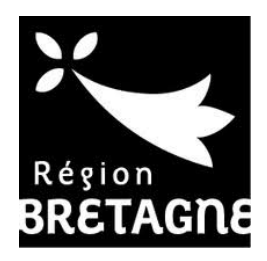

# TUTORIEL

Pour déposer une demande d'aide en ligne

URL : <u>https://aides.bretagne.bzh/aides</u>

- Direction des Affaires Européennes et Internationales - Conseil régional de Bretagne -

Version 2020

#### **ETAPE 1 : JE ME CONNECTE**

• Barre d'adresse web : <u>https://aides.bretagne.bzh/aides</u>

#### **ETAPE 2 : JE CRÉE UN COMPTE USAGER**

| Création d'un con            | ıpte à partir de l'onglet : | Le Créer un compte |         |           |           |
|------------------------------|-----------------------------|--------------------|---------|-----------|-----------|
| ← → ♡ ŵ https://aides.bretag | ne.bzh/aides                |                    | 淖       | h e       | ĝ         |
| Service de dépôt en ligne    |                             |                    | Régi    | n Bretagn | ne - 2018 |
| 9                            |                             |                    | . tagio | ananagin  |           |

• Renseigner les champs correspondants

⇒ Après cette création, vous recevez un mail automatique de confirmation intitulé « Région Bretagne – activation de votre compte ». Dans ce mail, un lien valable 72 heures sur lequel il faut cliquer pour activer votre compte

| Vos informations de connexion   |   |                 |                                                                                                    |
|---------------------------------|---|-----------------|----------------------------------------------------------------------------------------------------|
| Identifian                      | * |                 | 0                                                                                                    |
| Mot de passe                    | * |                 |                                                                                                    |
| Confirmation du mot de passe    | * |                 |                                                                                                    |
| • Vos informations personnelles | * | - Votre choix - | <ul> <li>Champs obligatoires, s'ils ne sont<br/>pas complétés vous ne pouvez pas<br/>continuer la saisie</li> </ul> |
| Norr                            | * |                 |                                                                                                    |
| Prénom                          | * |                 |                                                                                                    |
| Adresse électronique            | * |                 |                                                                                                    |
|                                 |   |                 |                                                                                                    |

## ETAPE 3 : JE M'IDENTIFIE A PARTIR DE MON COMPTE CRÉE

• Saisie des identifiants et mot de passe utilisés lors de la création

|   | Bienvenue<br>Connectez-vous à votre espace pr | ersonnel.      |
|---|-----------------------------------------------|----------------|
|   | Connexion                                     |                |
|   | Identifiant                                   | ×              |
| ٩ | Mot de passe                                  |                |
|   |                                               | Se connecter 🕫 |
|   | A Récupérer mes informations de               | connexion      |
|   | A Créer un compte                             |                |

• Accès à l'espace personnel

⇒ Permet de déposer une demande d'aide, de suivre une demande déposée, de recevoir les notifications, de modifier ses informations personnelles

|                  | REFACE                                                                                                    | Service de dépôt en ligne          |
|------------------|----------------------------------------------------------------------------------------------------|------------------------------------|
| Espace personnel |                                                                                                    | <b>▲</b> (0) — <b>▲</b>            |
|                  | Espace personnel                                                                                                    |                                    |
|                  | Votre espace personnel : un accès rapide à vos informations ou à celles de votre structure, vos demandes d'aide par t | thématique, vos fils de discussion |
|                  | Mes services                                                                                                    | Déposer une demande d'aide         |
|                  | Déposer une demande d'aide<br>Suivre mes demandes d'aide                                                              |                                    |

# ETAPE 4 : JE DÉPOSE MA DEMANDE D'AIDE

• Choix de la catégorie d'aide

|                                           | Choix de la catégorie d'aide                                    |   |
|-------------------------------------------|-----------------------------------------------------------------|---|
| Vous pouvez sélectionner un téléservice p | parmi la liste des téléservices disponibles.                    |   |
| Recherche par libellé                     | ٩                                                               |   |
| Recherche par type de demandeur           |                                                                 | • |
| I≣ Liste des catégories d'aldes           |                                                                 |   |
|                                           |                                                                 |   |
|                                           |                                                                 |   |
| EUROPE ET INTERNATIONAL - Proje           | ts d'actions européennes                                        |   |
| EUROPE ET INTERNATIONAL - Proje           | ts d'actions internationales - Fête de la Bretagne à l'étranger |   |
| EUROPE ET INTERNATIONAL - Solida          | arité internationale - commerce équitable                       |   |
| EUROPE ET INTERNATIONAL - Souti           | en au fonctionnement des structures                             |   |

Préambule •

\*

## Quelques étapes préalables : consultation d'informations

| 0                                                                                                    | 0                                                                                                    | 0                                                                                                    | 0                                                                                                    |
|----------------------------------------------------------------------------------------------------|----------------------------------------------------------------------------------------------------|----------------------------------------------------------------------------------------------------|----------------------------------------------------------------------------------------------------|
| Préambule                                                                                                    | Vos coordonnées                                                                                                    | Votre demande                                                                                                    | Recapitulatif                                                                                                    |
| Préambule Pren                                                                                                    | dre connaissance de la politia                                                                                                    | ue réaionale, des modalit                                                                                                    | és.                                                                                                    |
| des p                                                                                                    | pièces à joindre et télécharger                                                                                                    | le dossier technique                                                                                                    | Suivant G                                                                                                    |
| et espace vous permet                                                                                                    | de déposer votre demande de                                                                                                    | e subvention                                                                                                    |                                                                                                    |
| calendrier de dépôt des dossiers est le                                                                                                    | sulvant :                                                                                                    |                                                                                                    |                                                                                                    |
|                                                                                                    |                                                                                                    |                                                                                                    |                                                                                                    |
| Pour les projets internationaux (l                                                                                                    | nors solidarité internationale) :                                                                                                    | and the second second second second second second second second second second second second second second second                                                                                                    |                                                                                                    |
| Pour les projets internationaux (l<br>s demandes peuvent être adressées tou                                                                                                    | nors solidarité internationale) :<br>ut au long de l'année mais en tout état de cause au m                                                                                                    | inimum 3 mois avant la date de démarrage du                                                                                                    | projet.                                                                                                    |
| Pour les projets internationaux ()<br>is demandes peuvent être adressées tou<br>Pour le soutien de la présence de                                                                                                    | nors solidarité internationale) :<br>ut au long de l'année mais en tout état de cause au m<br>s Bretons à l'international - Fête de la Bretagre :                                                                                                    | inimum 3 mois avant la date de démarrage du                                                                                                    | projet.                                                                                                    |
| Pour les projets internationaux (les demandes peuvent être adressées tou     Pour le soutien de la présence de es demandes doivent être adressées pou                                                                                                    | nors solidarité internationale) :<br>ut au long de l'année mais en tout état de cause au n<br>s Bretons à l'international - Fête de la Bretagt e :<br>ur le 30 septembre au plus tard                                                                                                    | inimum 3 mois avant la date de démarrage du                                                                                                    | projet.                                                                                                    |
| Pour les projets internationaux (l<br>es demandes peuvent être adressées tou<br>Pour le soutien de la présence de<br>es demandes doivent être adressées pou<br>TAPE 1 : renez connaissance des moda                                                                                                    | nors solidarité internationale) :<br>Lt au long de l'année mais en tout état de cause au m<br>s Bretons à l'international - Fête de la Bretague :<br>ur le 30 septembre au plus tard<br>lités et des pièces à joindre pour finaliser ly dépôt de                                                                                                    | nimum 3 mois avant la date de démarrage du<br>la demande et téléchargez le dossier techniqu                                                                                                    | projet.<br>Ie                                                                                                    |
| Pour les projets internationaux (l<br>es demandes peuvent être adressées tou<br>Pour le soutien de la présence de<br>es demandes doivent être adressées pou<br>TAPE 1 : renez connaissance des mode<br>Projets internationaux (hors solidari                                                                                                    | nors solidarité internationale) :<br>It au long de l'année mais en tout état de cause au m<br><b>s Bretons à l'international - Fête de la Bretagre :</b><br>Ir le 30 septembre au plus tard<br>ilités et des pièces à joindre pour finaliser i ridépôt de<br>té internationale)                                                                                                    | inimum 3 mois avant la date de démarrage du<br>la demande et téléchargez le dossier techniqu                                                                                                    | projet.<br>Ie                                                                                                    |
| Pour les projets internationaux (l<br>es demandes peuvent être adressées toi<br>Pour le soutien de la présence de<br>es demandes doivent être adressées pou-<br>TAPE 1 : renez connaissance des moda<br>Projets internationaux (hors solidari<br>- diquizs sur le lien di-contre (Projets)                                                                                                    | sors solidarité internationale) :<br>It au long de l'année mais en tout état de cause au n<br><b>s Bretons à l'international - Fête de la Bretag e :</b><br>Ir le 30 septembre au plus tard<br>lités et des pièces à joindre pour finaliser ir dépôt de<br>té internationale)<br><b>Enternationaux</b>                                                                                                    | inimum 3 mois avant la date de démarrage du<br>la demande et téléchargez le dossier techniqu                                                                                                    | projec.<br>ie                                                                                                    |
| Pour les projets internationaux (l<br>es demandes peuvent être adressées toi<br>Pour le soutien de la présence de<br>es demandes doivent être adressées pour<br>TAPE 1 : renez connaissance des moda<br>Projets internationaux (hors solidari<br>- cliqués sur le lien d'-contre (Projets<br>- voir en de la présence des vertons à<br>dis a sur le lien d'-contre (Projets)                                                                                                    | nors solidarité internationale) :<br>It au long de l'année mais en tout état de cause au n<br><b>s Bretons à l'international - Fête de la Bretagre :</b><br>Ir le 30 septembre au plus tard<br>lités et des pièces à joindre pour finaliser l'i dépôt de<br>té internationale)<br><b>internationaux</b><br>l'International - Fête de la Bretagne<br>De Genere Response International                                                                                                    | inimum 3 mois avant la date de démarrage du<br>la demande et téléchargez le dossier techniqu                                                                                                    | projec.<br>re                                                                                                    |
| Pour les projets internationaux (les demandes peuvent être adressées toi<br>Pour le soutien de la présence de<br>es demandes doivent être adressées pour<br>FAPE 1 : renez connaissance des moda<br>Proje s internationaux (hors solidari<br>- diqués sur le lien dicontre (Projets<br>- diqués sur le lien dicontre (Projets<br>- diqués sur le lien dicontre Soutie<br>out un de la présence des vectors à<br>- diqués sur le lien dicontre Soutie<br>outignes des demarche une                                                                                                    | nors solidarité internationale) :<br>It au long de l'année mais en tout état de cause au m<br><b>s Bretons à l'international - Fête de la Bretagre :</b><br>Ir le 30 septembre au plus tard<br>lités et des pièces à joindre pour finaliser l'i dépôt de<br>té internationale)<br>E internationaux<br>I l'international - Fête de la Bretagne<br>n Présence Bretons International<br>souver: Viècherger (e transie d'ande à la seise de va                                                                                                    | inimum 3 mois avant la date de démarrage du<br>la demande et téléchargez le dossier techniqu                                                                                                    | projec.<br>re                                                                                                    |
| Pour les projets internationaux (les demandes peuvent être adressées toi<br>Pour le soutien de la présence de<br>s demandes doivent être adressées pour<br>renez connaissance des moda<br>· Projets internationaux (hors solidant<br>- diquits sur le lien di-contre (Projets<br>· Sout in de la présence des verons i<br>- diquits sur le lien di-contre Soutie<br>sur vous doutiens cette démarche, vou<br>/APE 2 : emplissee nicre demande de                                                                                                    | nors solidarité internationale) :<br>It au long de l'année mais en tout état de cause au n<br>s Bretons à l'International - Fête de la Bretagre :<br>ir le 30 septembre au plus tard<br>lités et des pièces à joindre pour finaliser l'idépôt de<br>té internationale)<br>: Internationaux<br>in Présence Bretons International<br>is pouvez télécharger le tutoriel d'aide à le saisie de vi<br>subvention et déposez les pièces requises                                                                                                    | inimum 3 mois avant la date de démarrage du<br>la demande et téléchargez le dossier techniqu<br>atre demande en cliquant <mark>ici</mark>                                                                                                    | projec.<br>Ie                                                                                                    |
| Pour les projets internationaux (les démandes peuvent être adressées toi<br>Pour le soutien de la présence de<br>es demandes doivent être adressées pour<br>(APE 1 : renez connaissance des mode<br>Projets internationaux (hors solidari<br>- diqu'ez sur le lien di-contre (Projets<br>Sout in de la présence des retons à<br>- diqu'ez sur le lien di-contre (Soutie<br>sour vous loc, dens cette démarche, vou<br>(APE 2 : emplissez), tre demande de :                                                                                                    | nors solidarité internationale) :<br>It au long de l'année mais en tout état de cause au m<br><b>s Bretons à l'international - Fête de la Bretagre :</b><br>Ir le 30 septembre au plus tard<br>lités et des plèces à joindre pour finaliser l'idépôt de<br>té internationale)<br><b>: Internationaux</b><br>International - Fête de la Bretagne<br>n Présence Bretons International<br>Is pouvez télécharger le tutoriel d'aide à la saisie de vi<br>subvention et déposez les plèces requises                                                                                                    | inimum 3 mois avant la date de démarrage du<br>la demande et téléchargez le dossier techniqu<br>atre demande en cliquant <mark>iei</mark>                                                                                                    | projec.<br>Ie                                                                                                    |
| Pour les projets internationaux (les démandes peuvent être adressées toi<br>• Pour le soutien de la présence de<br>s demandes doivent être adressées pou<br>(APE 1 : renez connaissance des mode<br>• Projets internationaux (hors solidari<br>– cliqu 22 sur le lien ci-contre (Projets<br>· Sourt in de la présence des retons d<br>– cliqu 22 sur le lien ci-contre (Soutie<br>sur vous loc, dens cette démanche, vou<br>(APE 2 : emplisses, tre demande de so<br>(APE 3 : près validation de votre ), et<br>ent à voto (disposition pour vous accont<br>1's 30'ou per mail dae@Bbretagne.bbh                                                                                                    | nors solidarité internationale) :<br>It au long de l'année mais en tout état de cause au m<br>s Bretons à l'international - Fête de la Bretagre :<br>Ir le 30 septembre au plus tard<br>lités et des plèces à joindre pour finaliser indépôt de<br>té internationale)<br>International - Fête de la Bretagne<br>In Présence Bretons International<br>Is pouvez télécharger le tutoriel d'aide à la saisie de vi<br>subvention et déposez les plèces requises<br>a demande sera instruite par le service compétent et<br>uner dans votre démarche. Pour toute information                                                                                                    | inimum 3 mois avant la date de démarrage du<br>la demande et téléchargez le dossier techniqu<br>otre demande en cliquant <b>ici</b><br>sera proposée à la Commission permanente c<br>complémentaire, vous pouvez contacter par t                                                                                                  | projec.<br>le<br>du Conseil régional. Le pôle international s<br>éléphone le secrétariat de direction au 02                                                                                         |
| Pour les projets internationaux (les démandes peuvent être adressées tor<br>Pour le soutien de la présence de<br>se demandes doivent être adressées pour<br>Projets internationaux (hors solidari<br>- cliquitz sur le lien di-contre (Projets<br>Sout in de la présence des retons à<br>- cliquitz sur le lien di-contre (Projets<br>Sout in de la présence des retons à<br>- cliquitz sur le lien di-contre (Soutie<br>sout in de la présence des retons à<br>- cliquitz sur le lien di-contre (Soutie<br>sout in de la présence des retons à<br>- cliquitz sur le lien di-contre (Soutie<br>sout in de la présence des retons à<br>- cliquitz sur le lien di-contre (Soutie<br>sout in de la présence des retons de<br>rapes allocation de votre (les de<br>rapes validation de votre (let de<br>rapes validation de votre (let de<br>rapes validation de votr | aars solidarité internationale) :<br>ut au long de l'année mais en tout état de cause au m<br>s Bretons à l'international - Fête de la Bretagre :<br>ur le 30 septembre au plus tard<br>ilités et des pièces à joindre pour finaliser indépôt de<br>té internationale)<br>internationale<br>infrémentional - Fête de la Bretagne<br>n Présence Bretons International<br>es pouvez télécharger le tutoriel d'aide à la saisie de v<br>subvention et déposez les pièces requises<br>a demande sera instruite par le service compétent et<br>contro dans votre démarche. Pour toute information<br>sur "Sulvant" un Enregistrer". Toute demande en cou<br>nt suivre l'avancement de votre demande en cliquant | inimum 3 mois avant la date de démarrage du<br>la demande et téléchargez le dossier techniqu<br>otre demande en cliquant <b>ici</b><br>sera proposée à la Commission permanente o<br>complémentaire, vous pouvez contacter par o<br>urs peut être modifiée en allant dans le menu '<br>sur le menu "Suivre mes demandes". Les den | projec.<br>le<br>su Conseil régional. Le pôle international s<br>éléphone le secrétariat de direction au 02<br>Suivre mes demandes", accessible depuis<br>nandes transmises ne sont plus modifiable |

Suivant ② : deux « accès rapides » facilitant l'avancement de la procédure au fur et à mesure de la saisie de la demande d'aide

## • Procéder au dépôt

| Identification                                                                | on                                                                                                    |                                                                                                    |                                                                                                    |                                                                                                    |                                                                                                    |       |
|-------------------------------------------------------------------------------|----------------------------------------------------------------------------------------------------|----------------------------------------------------------------------------------------------------|----------------------------------------------------------------------------------------------------|----------------------------------------------------------------------------------------------------|----------------------------------------------------------------------------------------------------|-------|
| © Précédent                                                                   |                                                                                                    |                                                                                                    |                                                                                                    |                                                                                                    | Suivent                                                                                                    |       |
| Généralités                                                                   |                                                                                                    |                                                                                                    |                                                                                                    |                                                                                                    |                                                                                                    |       |
|                                                                               | je suis ou je représente un e 🔸                                                                                                    | Association                                                                                                    |                                                                                                    |                                                                                                    | •                                                                                                    |       |
|                                                                               | Domiciké-e                                                                                                    | 🛞 En France 🔘 À l'étranger                                                                                                    |                                                                                                    |                                                                                                    |                                                                                                    |       |
| • Mes informatio                                                              | ns personnelles                                                                                                    |                                                                                                    |                                                                                                    |                                                                                                    |                                                                                                    |       |
| -                                                                             | Driven New 4                                                                                                    | Madama                                                                                                    |                                                                                                    |                                                                                                    |                                                                                                    |       |
|                                                                               | Adresse électronique                                                                                                    |                                                                                                    |                                                                                                    |                                                                                                    |                                                                                                    |       |
|                                                                               | Téléphone 🔹                                                                                                    |                                                                                                    |                                                                                                    |                                                                                                    |                                                                                                    |       |
|                                                                               |                                                                                                    |                                                                                                    |                                                                                                    |                                                                                                    |                                                                                                    |       |
| La structure que                                                              | e je représente                                                                                                    |                                                                                                    |                                                                                                    |                                                                                                    |                                                                                                    |       |
|                                                                               | SIRET ·                                                                                                    |                                                                                                    |                                                                                                    |                                                                                                    |                                                                                                    |       |
|                                                                               | Dénomination sociale 🔹                                                                                                    |                                                                                                    | Nom d                                                                                                    | e la structure que vous représentez                                                                                                    |                                                                                                    |       |
|                                                                               | Sigle                                                                                                    |                                                                                                    |                                                                                                    |                                                                                                    |                                                                                                    |       |
| Date de pr                                                                    | ublication de la création au RNA                                                                                                    |                                                                                                    |                                                                                                    |                                                                                                    |                                                                                                    |       |
| Date de                                                                       | e la dernière déclaration au RNA                                                                                                    |                                                                                                    |                                                                                                    |                                                                                                    |                                                                                                    |       |
| Numéro d'inscription au re                                                    | egistre (article 55 du code civil<br>local)                                                                                                    | Date                                                                                                    | Volume                                                                                                    | Folio                                                                                                    |                                                                                                    |       |
|                                                                               | Tribunal d'instance                                                                                                    | Veuillez saisir un tribunel d'insta                                                                                                    | nce                                                                                                    |                                                                                                    | •                                                                                                    |       |
|                                                                               | NAF                                                                                                    | Veuillez saisir un NAF                                                                                                    |                                                                                                    |                                                                                                    |                                                                                                    |       |
|                                                                               | Site internet                                                                                                    | Veulliez solsir un site internet                                                                                                    |                                                                                                    |                                                                                                    |                                                                                                    |       |
| @ Précédent                                                                   |                                                                                                    |                                                                                                    |                                                                                                    | © Enregistrer                                                                                                    |                                                                                                    |       |
| Enregistrer                                                                   | ibilité d'enreaist                                                                                                    | rement de la dem                                                                                                    | ande en cours di                                                                                                    | Enregator                                                                                                    | suivant ®                                                                                                    |       |
| Précédent     O Enregistrer     : poss en cours de saisie dans  Espace resoue | sibilité d'enregist<br>s la rubrique « su<br>EUROPE ET<br>Prés                                                                                                    | rement de la dem<br>ivre mes aides »,<br>INTERNATIONAL - Projets                                                                                                    | ande en cours de<br>cliquez sur l'icô<br>a d'actions internation                                                                                                    | e saisie. Pour retro<br>ne d'accueil<br>ales - Fête de la Bretagn                                                                                                    | Suivant ()<br>uver votre dossier<br>e à l'étranger : Préambule<br>Rècepitulatif                                                     |       |
| Précédent     O Enregistrer     : poss en cours de saisie dans Espace resoce  | EUROPE ET                                                                                                    | rement de la dem<br>ivre mes aides »,<br>INTERNATIONAL - Projets<br>Imbule                                                                                                    | ande en cours de<br>cliquez sur l'icô<br>e d'actions internation<br>e<br>res coordonnées                                                                                                    | Erregistrer<br>e saisie. Pour retro<br>ne d'accueil<br>ales - Fête de la Bretagn<br>3<br>Votre demende                                                                                        | Suivant ()<br>uver votre dossier<br>e à l'étranger : Préambule<br>()<br>Récepitulatif                                               |       |
| Précédent     Précédent     : poss en cours de saisie dans  Espace respect    | sibilité d'enregist<br>s la rubrique « su<br>EUROPE ET<br>Préa<br>Préamb                                                                                                    | rement de la dem<br>ivre mes aides », «<br>INTERNATIONAL - Projets<br>mbule                                                                                                    | ande en cours de<br>cliquez sur l'icô<br>a d'actions internation                                                                                                    | e saisie. Pour retro<br>ne d'accueil<br>ales - Fête de la Bretagn<br>Votre demande                                                                                                    | Suivant ()<br>uver votre dossier<br>e à l'étranger : Préambule<br>()<br>Récapitulatif                                               | 1     |
| Précédent                                                                     | Sibilité d'enregist<br>s la rubrique « su<br>EUROPE ET<br>Préa<br>Cel espace (<br>Les endier de dépi<br>Pour les projet<br>Les comandes peur<br>Pour les soutiet<br>Pour les soutiet                                                                            | rement de la dem<br>ivre mes aides », d<br>INTERNATIONAL - Projets<br>mbule v<br>oule<br>/ous permet de dépose<br>t des dossiers est le suivant :<br>is internationaux (hors solidarité inite<br>is internationaux (hors solidarité inite<br>is terre adressées tout au long de l'année<br>n de la présence des Bretons à l'intern                                                                                                    | ande en cours de<br>cliquez sur l'icô<br>a d'actions internation<br>a<br>las coordonnées<br>rototre demande de s<br>rnationale):<br>: mais en tous état de cause au minir<br>ational - Fite de la Bretagne :                                                                                                    | Erregistrer<br>e saisie. Pour retro<br>ne d'accueil<br>ales - Fête de la Bretagn<br>3<br>Votre demande<br>ubvention                                                                           | Suivant ()<br>uver votre dossier<br>e à l'étranger : Préambule<br>Récepitulatif<br>Suivant ()                                       |       |
| e Précédent     : poss en cours de saisie dans  Erpace prisonel               | Sibilité d'enregist<br>s la rubrique « su<br>EUROPE ET<br>Préa<br>Ce espace v<br>Le cendrier de dépû<br>Pour les projet<br>Les cendrier de dépû<br>Pour les projet<br>Les cendrier de dépû<br>Pour les soutiet                                                  | rement de la dem<br>ivre mes aides », d<br>INTERNATIONAL - Projets<br>mbule<br>vous permet de dépose<br>t des dosiers est le suivant :<br>s internationaux (hors solidarité inte<br>t dre adresser out au long de l'anné<br>t de la présence des Bretons à l'Intern                                                                                                    | ande en cours de<br>cliquez sur l'icô<br>e d'actions internation<br>2<br>l'as coordonnées<br>r votre demande de s<br>rrationale) :<br>mais en tous état de cause au minim<br>ational - Fête de la Bretagne :                                                                                                    | e Erregistrer<br>e saisie. Pour retro<br>ne d'accueil<br>ales - Fête de la Bretagn<br>3<br>Votre demande<br>ubvention                                                                         | Suivant ()<br>uver votre dossier<br>e à l'étranger : Préambule<br>(<br>Récepituletif<br>Suivant ()<br>tu projet:<br>Service de dépô | t er  |
| Erpese pricedent                                                              | Sibilité d'enregist<br>s la rubrique « su<br>EUROPE ET<br>Préa<br>Ce espace v<br>Le clandrier de dép<br>Pour les projet<br>Les comandes peuve<br>Pour les pouve<br>Pour les soutiet                                                                             | rement de la dem<br>ivre mes aides », d<br>INTERNATIONAL - Projets<br>mbule<br>vous permet de dépose<br>t des dosiers est le suivent :<br>s internetioneux (hors solidarité inte<br>t des dosiers est le suivent :<br>s internetioneux (hors solidarité inte<br>n de la présence des Bretons à l'intern                                                                                                    | ande en cours de<br>cliquez sur l'icô<br>e d'actions internation<br>2<br>los coordonnées<br>r votre demande de s<br>rrationale) :<br>mais en tout des de cause au minim<br>ational - Fête de la Bretagne :                                                                                                    | Erregistrer                                                                                                    | Suivant ()<br>uver votre dossier<br>e à l'étranger : Préambule<br>(<br>Récopitulatif<br>Suivant ()<br>tu projet.<br>Service de dépô | t er  |
| Précédent                                                                     | Sibilité d'enregist<br>s la rubrique « su<br>EUROPE ET<br>Préa<br>Ce espace v<br>Les endrier de dépu<br>Pour les pour<br>Les comandes peuve<br>Pour les pour<br>Pour les pour<br>Pour les pour                                                                  | rement de la dem<br>ivre mes aides », d<br>INTERNATIONAL - Projets<br>mbule<br>/oule<br>/oule<br>/oule<br>/oule<br>/oule dés dépose<br>t des desires et le suivant :<br>is internationaux (hors solidarité inte<br>ret re adresses out au long de l'annét<br>n de la présence des Bretons à l'intern                                                                                                    | ande en cours de<br>cliquez sur l'icô<br>e d'actions internation<br>o<br>ros coordonnées<br>r votre demande de s<br>rnationale) :<br>mate en touc étar de cause au mini<br>ational - Fête de la Bretagne :                                                                                                    | e Erregistrer<br>e saisie. Pour retro<br>ne d'accueil<br>ales - Fête de la Bretagn<br>(3)<br>Votre demande<br>ubvention<br>num 3 mois avant la date de démarrage d                            | Suivant ()<br>uver votre dossier<br>e à l'étranger : Préambule<br>(Suivant ()<br>tu projet:<br>Service de dépô                      | t er  |
| Précédent                                                                     | Sibilité d'enregist<br>s la rubrique « su<br>EUROPE ET<br>Préa<br>Ce espace<br>Pour les projet<br>Les endier de dép<br>Pour les projet<br>Les endier de dép<br>Pour les soutiet<br>Pour le soutiet<br>Recent de soutiet<br>Recent de soutiet<br>Pour le soutiet | rement de la dem<br>ivre mes aides », d<br>INTERNATIONAL - Projets<br>moule<br>vous permet de dépose<br>t des dossiers est le suivant :<br>s internationaux (hors solidarité inte<br>t être adressées tout au long de l'annén<br>t être adressées tout au long de l'annén<br>t être adressées tout au long de l'annén<br>t être adressées tout au long de l'annén                                                                                                    | ande en cours de<br>cliquez sur l'icô<br>a d'actions internation<br>a d'actions internation<br>a d'actions interna | Erregistrer                                                                                                    | Suivant ()<br>uver votre dossier<br>e à l'étranger : Préambule<br>(<br>Cuivant ()<br>suivant ()<br>Service de dépô                  | ot er |
| Pujs clinuez ici :                                                            | Sibilité d'enregist<br>s la rubrique « su<br>EUROPE ET<br>Près<br>Cel espace V<br>Le dendrer de dépi<br>Pour les projet<br>Les cemandes peuve<br>Pour le soutiet<br>SRETACRE                                                                                    | rement de la dem<br>ivre mes aides », d<br>INTERNATIONAL - Projets<br>Dule<br>Vous permet de dépose<br>des dossiers et le suivant :<br>is internationaux (hors solidarité inte<br>et des dossiers et le suivant :<br>is internationaux (hors solidarité inte<br>et des dossiers et le suivant :<br>is internationaux (hors solidarité inte<br>et des dossiers et le suivant :<br>is internationaux (hors solidarité inte<br>et des dossiers et le suivant :<br>is internationaux (hors solidarité inte<br>et des dossiers et le suivant :<br>is internationaux (hors solidarité inte<br>et des dossiers et le suivant :<br>is internationaux (hors solidarité inte<br>et des dossiers et le suivant :<br>solidarité inte<br>solidarité inte<br>s | ande en cours de<br>cliquez sur l'icô<br>e d'actions internation<br>(2)<br>res coordonnées<br>rvotre demande de s<br>rrationale) :<br>e mais en tout état de cause au minin<br>actional - Fête de la Bretagne :<br>Espace person<br>celles de votre structure, vos de                                                                                                    | Erregistrer      Escaisie. Pour retro ne d'accueil  ales - Fête de la Bretagn      Totre demande  ubvention  num 3 mois avant la date de démarrage d  nel mandes d'aide par thématique, vos f | Suivant ()<br>uver votre dossier<br>e à l'étranger : Préambule<br>(<br>Culvant ()<br>hyprojet.<br>Service de dépô                   | ot er |
| Puis cliquez ici :                                                            | Sibilité d'enregist<br>s la rubrique « su<br>EUROPE ET<br>Près<br>Ce espace P<br>Pour les projet<br>Les ormandes peuve<br>Pour les projet<br>Les ormandes peuve<br>Pour les soutiet<br>Votre espace p<br>Sonnel : un ad                                         | rement de la dem<br>ivre mes aides », d<br>INTERNATIONAL - Projets<br>Dule<br>VOUS permet de dépose<br>t des dossiers est le suivant :<br>si internationaux (hors solidairié inte<br>is internationaux (hors solidairié inte<br>is internationaux du long de l'année<br>t de la présence des Bretons à l'intern<br>sets rapide à vos informations ou à                                                                                                    | ande en cours de<br>cliquez sur l'icô<br>a d'actions Internation<br>a d'actions International d'actions<br>a d'actions Internation<br>a d'actions Internation<br>a d'act | Erregistrer      Saisie. Pour retro ne d'accueil  ales - Fête de la Bretagn      Votre demande  ubvention  num 3 mois avant la date de démarrage d  nel mandes d'aide par thématique, vos f   | Suivant ()<br>uver votre dossier<br>e à l'étranger : Préambule<br>(Suivant ()<br>Récapitulatif<br>tu projet:<br>Service de dépô     | t er  |

Sinon vous arrivez à l'écran ci-dessous en cliquant sur « suivant » :

| Précédent                                                                |            |    |  |               | Suivant O |
|--------------------------------------------------------------------------|------------|----|--|---------------|-----------|
| l                                                                        |            |    |  |               |           |
| • Relation avec d'autres associations                                    |            |    |  |               |           |
| À quel réseau. union ou fédération. l'association est-elle<br>affiliée ? |            |    |  |               |           |
| Moyens humains au 31 décembre de l'ann                                   | ée écoulée |    |  |               |           |
| Exercice                                                                 | 2019       | Ċ. |  |               |           |
| Nombre d'adhérents                                                       |            |    |  |               |           |
| dont femmes                                                              |            |    |  |               |           |
| dont hommes                                                              |            |    |  |               |           |
| Nombre d'emplois aidés                                                   |            |    |  |               |           |
| Nombre de salariés en ETP                                                |            |    |  |               |           |
| Nombre total de salariés                                                 |            |    |  |               |           |
|                                                                          |            |    |  |               |           |
|                                                                          |            |    |  |               | _         |
| © Précédent                                                              |            |    |  | © Enregistrer | Suivant ⊖ |

| Adresse du siège social                                                                                                    |                                                        |
|----------------------------------------------------------------------------------------------------|--------------------------------------------------------|
| ⊘ Précédent                                                                                                    | Suivant 🛛                                              |
| Vous êtes domicilié : En France                                                                                                    |                                                        |
| Adresse *         Bâtiment, résidence, entrée, zone indus reite         N° et voie (rue, allée, avenue, boulevarc)         Mentions spéciales de distribution, boit postale | Aide à la saisie<br>d'adresse<br>OU<br>Saisie manuelle |
| Code postal / Ville * 35000 RENNES                                                                                                    |                                                        |
| ⊘ Précédent                                                                                                    | registrer Suivant O                                    |

| ⊖ Précédent                                                                                          |                                                                                                    | Suivant 🛛 |
|----------------------------------------------------------------------------------------------------|----------------------------------------------------------------------------------------------------|-----------|
| Veuillez saisir les informations concernant le représentar                                           | nt légal de la structure                                                                                                    |           |
| <ul> <li>Identification du de la représentant e lét</li> </ul>                                       | aal-e                                                                                                    |           |
| Étes-vous ce/cette représentant-e ?*                                                                 | Oui  Non                                                                                                    |           |
| Fonction du-de la représentant-e légal-e *                                                           | - Votre choix -                                                                                                    |           |
| Civilité *                                                                                           | - Votre choix -                                                                                                    |           |
| Nom du-de la représentant-e légal-e 🔹                                                                |                                                                                                    |           |
| Prénom du de la représentant e légal e                                                               |                                                                                                    |           |
| Adresse électronique du de la représentant e légal e                                                 |                                                                                                    |           |
| Téléphone du de la représentant e légal e                                                            |                                                                                                    |           |
|                                                                                                    |                                                                                                    |           |
| Adresse de correspondance                                                                            |                                                                                                    |           |
| Adresse identique au siège social                                                                    | l 🛞 Oui 🔘 Non                                                                                                    |           |
|                                                                                                    |                                                                                                    |           |
| © Prêcêdent                                                                                          | © Enregistrer                                                                                                    | Suivant 🛛 |
|                                                                                                    |                                                                                                    |           |
|                                                                                                    |                                                                                                    |           |
| _                                                                                                    |                                                                                                    |           |
| s                                                                                                    | si vous cliquez « non », vous arrivez sur l'écran ci-dessous                                                                                                    |           |
| S                                                                                                    | si vous cliquez « non », vous arrivez sur l'écran ci-dessous                                                                                                    |           |
| S                                                                                                    | ši vous cliquez « non », vous arrivez sur l'écran ci-dessous                                                                                                    |           |
| Adresse de correspondance                                                                            | Si vous cliquez « non », vous arrivez sur l'écran ci-dessous                                                                                                    |           |
| Adresse de correspondance<br>Adresse identique à celle de la structure                               | Si vous cliquez « non », vous arrivez sur l'écran ci-dessous                                                                                                    |           |
| Adresse de correspondance<br>Adresse identique à celle de la structure<br>Domicilié(e):              | Si vous cliquez « non », vous arrivez sur l'écran ci-dessous<br>Oui  Non<br>En France  À l'étranger                                                                                                    |           |
| Adresse de correspondance<br>Adresse identique à celle de la structure<br>Domicilié(e):              | Si vous cliquez « non », vous arrivez sur l'écran ci-dessous<br>Oui  Non<br>En France O À l'étranger                                                                                                    |           |
| Adresse de correspondance<br>Adresse identique à celle de la structure<br>Domicilié(e):              | 5i vous cliquez « non », vous arrivez sur l'écran ci-dessous<br>Oui  Non<br>En France O À l'étranger                                                                                                    |           |
| Adresse de correspondance<br>Adresse identique à celle de la structure<br>Domicilié(e):              | <ul> <li>Si vous cliquez « non », vous arrivez sur l'écran ci-dessous</li> <li>Oui          <ul> <li>Non</li> <li>En France              À l'étranger</li> </ul> </li> <li>En France          <ul> <li>À l'étranger</li> </ul> </li> <li>Course adresse.data.gouv.fr</li> <li>Trouver une adresse</li> </ul>                                                                                                    |           |
| Adresse de correspondance<br>Adresse identique à celle de la structure<br>Domicilié(e):              | Si vous cliquez « non », vous arrivez sur l'écran ci-dessous<br>Oui Non<br>En France À l'étranger<br>Touver une adressedata.gouv.fr<br>Trouver une adresse<br>Q ex : allée Nicolas Le Blanc 56500 VANNES                                                                                                    |           |
| Adresse de correspondance<br>Adresse identique à celle de la structure<br>Domicilié(e):              | Si vous cliquez « non », vous arrivez sur l'écran ci-dessous<br>○ Oui ● Non<br>● En France ○ À l'étranger<br>Trouver une adresse<br>Q ex : allée Nicolas Le Blanc 56500 VANNES                                                                                                    |           |
| Adresse de correspondance<br>Adresse identique à celle de la structure<br>Domicilié(e):              | <ul> <li>is vous cliquez « non », vous arrivez sur l'écran ci-dessous</li> <li>Oui ● Non</li> <li>En France ○ À l'étranger</li> <li>Is a cdresse.data.gouv.fr</li> <li>Trouver une adresse</li> <li>@ ex : allée Nicolas Le Blanc 56500 VANNES</li> <li>Appartement, étage, porte, couloir</li> </ul>                                                                                                    |           |
| Adresse de correspondance<br>Adresse identique à celle de la structure<br>Domicilié(e):<br>Adresse * | Si vous cliquez « non », vous arrivez sur l'écran ci-dessous  Oui ● Non  En France Al'étranger  Course Al'étranger  Course adresse  Appartement, étage, porte, couloir  Bétiment, résidence, entrée                                                                                                    |           |
| Adresse de correspondance<br>Adresse identique à celle de la structure<br>Domicilié(e):<br>Adresse * | Si vous cliquez « non », vous arrivez sur l'écran ci-dessous    Oui ● Non  En France ● À l'étranger  Course • Al'étranger  adresse.data.gouv.fr  Touver une adresse   Apartement, étage, porte, couloir  Bâtiment, résidence, entrée  N° et voie (rue, allée, avenue, boulevard)                                                                                                    |           |
| Adresse de correspondance<br>Adresse identique à celle de la structure<br>Domicilié(e):<br>Adresse * | Si vous cliquez « non », vous arrivez sur l'écran ci-dessous <ul> <li>Oui</li> <li>Non</li> </ul> <ul> <li>En France</li> <li>À l'étranger</li> </ul> <ul> <li>Touver une adresse</li> <li>a</li> <li>ex : allée Nicolas Le Blanc 56500 VANNES</li> </ul> <ul> <li>Appartement, étage, porte, couloir</li> <li>Bétiment, résidence, entrée</li> <li>N° et voie (rue, allée, avenue, boulevard)</li> <li>Lieu-dit, boite postale</li> </ul>                                                                     |           |
| Adresse de correspondance<br>Adresse identique à celle de la structure<br>Domicilié(e):<br>Adresse * | si vous cliquez « non », vous arrivez sur l'écran ci-dessous                                                                                                    |           |
| Adresse de correspondance<br>Adresse identique à celle de la structure<br>Domicilié(e):<br>Adresse * | Si vous cliquez « non », vous arrivez sur l'écran ci-dessous                                                                                                    |           |
| Adresse de correspondance<br>Adresse identique à celle de la structure<br>Domicilié(e):<br>Adresse * | Si vous cliquez « non », vous arrivez sur l'écran ci-dessous <ul> <li>Oui</li> <li>Nn</li> </ul> <ul> <li>En France</li> <li>À l'étranger</li> </ul> <ul> <li>Diresse.data.gouv.fr</li> <li>Trover une adresse</li> <li> <ul> <li>ex : allée Nicolas Le Blanc 56500 VANNES</li> </ul> <ul> <li>Appartement, étage, porte, couloir</li> <li>Bétiment, résidence, entrée</li> <li> <li>N° et voie (rue, allée, avenue, boulevard)</li> <li> <ul> <li>Lieu-dit, boite postale</li> </ul></li></li></ul></li></ul> |           |

| cédent                                                                                                    |                                                                                                    |                                                                                                    |                          |            |                                       | Suivar                 |
|----------------------------------------------------------------------------------------------------|----------------------------------------------------------------------------------------------------|----------------------------------------------------------------------------------------------------|--------------------------|------------|---------------------------------------|------------------------|
|                                                                                                    |                                                                                                    |                                                                                                    |                          |            |                                       |                        |
| Madame                                                                                                    |                                                                                                    | ø                                                                                                    | 🛔 Madame                 |            |                                       | ø                      |
|                                                                                                    | Président                                                                                                    |                                                                                                    |                          | Correspond | lante                                 |                        |
| eprésentant légal                                                                                                    |                                                                                                    |                                                                                                    |                          |            |                                       |                        |
| 0000 RENNES                                                                                                    |                                                                                                    |                                                                                                    | 35510 CESSON SEVIGNE     |            |                                       |                        |
|                                                                                                    |                                                                                                    |                                                                                                    | e.                       |            |                                       |                        |
| 3                                                                                                    |                                                                                                    |                                                                                                    | ≥                        |            |                                       |                        |
|                                                                                                    |                                                                                                    |                                                                                                    |                          |            | + Créer                               | un nouveau cont        |
|                                                                                                    |                                                                                                    |                                                                                                    |                          |            |                                       |                        |
| écédent                                                                                                    |                                                                                                    |                                                                                                    |                          |            | ✓ Enregistre                          | Suivar                 |
|                                                                                                    |                                                                                                    |                                                                                                    |                          |            |                                       |                        |
| _                                                                                                    |                                                                                                    |                                                                                                    |                          |            |                                       |                        |
| Po                                                                                                    | ossibilité de créer un nouveau con                                                                                                    | itact, vous arrivez                                                                                                    | sur l'écran ci-dessous   |            |                                       |                        |
| Po                                                                                                    | ossibilité de créer un nouveau con                                                                                                    | itact, vous arrivez                                                                                                    | sur l'écran ci-dessous   |            |                                       |                        |
| Pe                                                                                                    | OSSIBILITÉ de créer un nouveau con                                                                                                    | tact, vous arrivez                                                                                                    | sur l'écran ci-dessous   |            | ×                                     |                        |
| Pr                                                                                                    | OSSIBILITÉ de créer un nouveau con<br>CRÉER UN NOUVEAU CONTACT                                                                                                    | tact, vous arrivez                                                                                                    | sur l'écran ci-dessous   |            | ×                                     |                        |
| Pr<br>1<br>Préami                                                                                                    | CRÉER UN NOUVEAU CONTACT                                                                                                    | tact, vous arrivez                                                                                                    | sur l'écran ci-dessous   |            | S                                     | tulatif                |
| Préam                                                                                                    | CRÉER UN NOUVEAU CONTACT  Identification  Êtes-vous ce contact ?*                                                                                                    | Oui ⊙ Non                                                                                                    | sur l'écran ci-dessous   |            | S                                     | tulatif                |
| Préam<br>Préam                                                                                                    | CRÉER UN NOUVEAU CONTACT   Identification  Étes-vous ce contact ?* Fonction *                                                                                        | <ul> <li>Oui          <ul> <li>Non</li> <li>- Votre choix -</li> </ul> </li> </ul>                                                                                                    | sur l'écran ci-dessous   |            | • • • • • • • • • • • • • • • • • • • | tulatif                |
| Préami                                                                                                    | CRÉER UN NOUVEAU CONTACT  Identification  Êtes-vous ce contact ? * Fonction * Civilité *                                                                             | <ul> <li>Oui          <ul> <li>Non</li> <li>- Votre choix -</li> <li>- Votre choix -</li> </ul> </li> </ul>                                                                                                    | sur l'écran ci-dessous   |            | ×                                     | tulatif<br>Suívant @   |
| Préami                                                                                                    | CRÉER UN NOUVEAU CONTACT  Identificαtion  Êtes-vous ce contact ?* Fonction * Civilité * Nom *                                                                        | <ul> <li>Oui          <ul> <li>Non</li> <li>- Votre choix -</li> <li>- Votre choix -</li> </ul> </li> </ul>                                                                                                    | sur l'écran ci-dessous   | ×<br>×     | <b>X</b>                              | tulatif<br>Suivant ම   |
| Préam<br>Préam                                                                                                    | CRÉER UN NOUVEAU CONTACT  Identification  Êtes-vous ce contact ?* Fonction * Civilité * Nom * Prénom *                                                               | <ul> <li>Oui          <ul> <li>Non</li> <li>- Votre choix -</li> <li>- Votre choix -</li> <li>- Uotre choix -</li> </ul> </li> </ul>                                                                                                    | sur l'écran ci-dessous   | ×<br>×     | Pi                                    | tulatif<br>Suivant 🔿   |
| Préami                                                                                                    | CRÉER UN NOUVEAU CONTACT                                                                                                    | <ul> <li>Oui  Non</li> <li>Votre choix -</li> <li>Votre choix -</li> </ul>                                                                                                    | sur l'écran ci-dessous   | ×<br>×     | x                                     | tulatif<br>Sulvant ©   |
| Préami<br>Préami<br>Conto<br>Précédent<br>Modo<br>Représenta<br>8 rue Pattor                                                           | CRÉER UN NOUVEAU CONTACT                                                                                                    | Oui  Non Votre choix - Votre choix -                                                                                                    | sur l'écran ci-dessous   |            | S                                     | tulatif<br>Suivant $©$ |
| Préam<br>Préam<br>Contc<br>Précédent<br>Précédent<br>Représenta<br>8 rue Pattor<br>35000 RENN                                          | CRÉER UN NOUVEAU CONTACT                                                                                                    | Oui  Non Votre choix - Votre choix -                                                                                                    | sur l'écran ci-dessous   |            | ×                                     | tulatif<br>Suivant ම   |
| Préam<br>Préam<br>Préam<br>Précédent<br>Précédent<br>Représenta<br>8 rue Pattor<br>35000 RENN<br>Q2 99 z                               | CRÉER UN NOUVEAU CONTACT  Identification  Etes-vous ce contact ?* Fonction * Civilité * Nom * Prénom * Adresse électronique * Téléphone *  Adresse de correspondance | Oui  Non Votre choix - Votre choix -                                                                                                    | sur l'écran ci-dessous   |            | • • • • • • • • • • • • • • • • • • • | tulatif<br>Suivant O   |
| Préami<br>Préami<br>© Précédent<br>© Précédent<br>Représenta<br>8 rue Pattor<br>35000 RENN<br>© 02 99 2<br>© jacqueli                  | CRÉER UN NOUVEAU CONTACT                                                                                                    | Oui Non Votre choix -  Votre choix -  Oui Oui Non Oui Non Oui Non Oui Non                                                                                                    | sur l'écran ci-dessous   |            | x                                     | tulatif                |
| Préami<br>Préami<br>Conto<br>Précédent<br>Mado<br>Représenta<br>8 rue Pattor<br>35000 RENN<br>Q2 99 z<br>Q2 99 z<br>Q2 99 z<br>Q2 99 z | CRÉER UN NOUVEAU CONTACT                                                                                                    | Oui  Non Votre choix - Oute choix - Oute ch | e sur l'écran ci-dessous |            | S                                     | Suivant ()             |

| Préambule                                             |                                 | Vos coordonnées                                   | 3<br>Votre demande                                                                          | Récapitulatif                             |              |
|-------------------------------------------------------|---------------------------------|---------------------------------------------------|---------------------------------------------------------------------------------------------|-------------------------------------------|--------------|
| Informatio                                            | ns complémenta                  | ires                                              |                                                                                             |                                           |              |
| Précédent                                             |                                 |                                                   |                                                                                             | Suivant 😁                                 |              |
| Informations co                                       | omplémentaires                  |                                                   |                                                                                             |                                           |              |
| Dat                                                   | te de création de l'association | *                                                 |                                                                                             |                                           |              |
| ⊖ Précédent                                           |                                 |                                                   |                                                                                             | C Enregistrer                             |              |
| _                                                     |                                 |                                                   |                                                                                             |                                           |              |
| Votre projet                                          |                                 |                                                   |                                                                                             |                                           |              |
| ⊖ Précédent                                           |                                 |                                                   |                                                                                             | 1                                         | Suivant 🕤    |
|                                                       | Intitulé du projet *            |                                                   |                                                                                             |                                           |              |
|                                                       | Aide *                          |                                                   |                                                                                             |                                           | •            |
|                                                       | Montant sollicité *             | Projets d'actions inter<br>Soutien de la présence | nationales (hors solidarité internationale)<br>e des Bretons à l'international - Fête de la | Bretagne                                  |              |
|                                                       | Description *                   |                                                   | Des                                                                                         | cription succincte des principales action | is du projet |
|                                                       |                                 |                                                   |                                                                                             |                                           |              |
| Précédent                                             |                                 |                                                   |                                                                                             | ● Enregistrer                             | Suivant ⊙    |
| Ma domiciliation                                      | bancaire                        |                                                   |                                                                                             |                                           |              |
| cédent                                                |                                 |                                                   |                                                                                             |                                           | Suiv         |
| ous pouvez giouter une                                | domiciliation ban               | caire en renseiano                                | unt le formulaire ci-dessous :                                                              |                                           | _            |
|                                                       |                                 |                                                   |                                                                                             |                                           |              |
| miciliation bancaire à 🛛 🔿 🕻<br>l'étranger, hors SEPA | Dui 🖲 Non                       |                                                   |                                                                                             |                                           |              |
| itulaire du compte 🔺                                  |                                 |                                                   |                                                                                             |                                           |              |
| IBAN *                                                |                                 |                                                   |                                                                                             |                                           |              |
| BIC *                                                 |                                 |                                                   |                                                                                             |                                           |              |
| <ul> <li>Veuillez joindre votre</li> </ul>            | relevé d'identité b             | ancaire.                                          |                                                                                             |                                           |              |
| 🛇 Relevé d'Identité Bancai                            | re *                            |                                                   |                                                                                             |                                           |              |
|                                                       |                                 |                                                   |                                                                                             | C                                         | Ajouter      |
|                                                       |                                 |                                                   |                                                                                             |                                           |              |
|                                                       |                                 |                                                   |                                                                                             |                                           |              |

| 9 Précédent                                                                                                    |                                                                                                    | Suivant                     |
|----------------------------------------------------------------------------------------------------|----------------------------------------------------------------------------------------------------|-----------------------------|
| Documents                                                                                                    | O Dossier de demande *                                                                                                    |                             |
| ous pouvez seulement déposer des<br>locuments avec les extensions<br>uivantes:<br>pdf, .doc, .docx, .xls, .xlsx, .png,<br>pg, .odt, .ods, .zip | Compléter toutes les rubriques figurant dans le dossier<br>correspondant au type d'aide sollicitée. Dossier à télécharger<br>sur le site de la Région Bretagne (Projets Internationaux ou<br>Soutien Présence Bretons International) dans la rubrique<br>"Déposer votre demande". | O Ajouter                   |
| lépasser les 20Mo pour un total de<br>0Mo                                                                                                    | • Statuts de l'association •                                                                                                    |                             |
|                                                                                                    |                                                                                                    | • Ajouter                   |
|                                                                                                    | C Liste des membres du bureau et du conseil d'administration *                                                                                                    |                             |
|                                                                                                    |                                                                                                    | • Ajouter                   |
|                                                                                                    | Certificat d'inscription au SIRENE *                                                                                                    |                             |
|                                                                                                    | S'il ne s'agit pas d'une première demande, vérifier<br>l'exactitude des informations figurant sur le certificat avant<br>de le valider.                                                                                                    | Ajouter                     |
|                                                                                                    | Rapport d'activité de l'année précèdente *                                                                                                    |                             |
|                                                                                                    |                                                                                                    | <ul> <li>Ajouter</li> </ul> |
|                                                                                                    | Bilan financier - compte de résultats de l'année précéd nte *                                                                                                    |                             |
|                                                                                                    |                                                                                                    | O Ajouter                   |
|                                                                                                    | Budget prévisionnel de la structure pour l'année en cours                                                                                                    |                             |
|                                                                                                    |                                                                                                    | O Ajouter                   |
| Précédent                                                                                                    |                                                                                                    | Enregistrer     Suivant     |

\* Les documents suivis d'un astérisque sont obligatoires, s'ils ne sont pas joints vous ne pouvez pas continuer la saisie.

| 0                                                                                                    | 2                                                                                                    | 0                                                                                                    | ٩                                                                                                    |
|----------------------------------------------------------------------------------------------------|----------------------------------------------------------------------------------------------------|----------------------------------------------------------------------------------------------------|----------------------------------------------------------------------------------------------------|
| Préambule                                                                                                    | Vos coordonnées                                                                                                    | Votre demande                                                                                                    | Récapitulatif                                                                                                   |
| Récapitulatif                                                                                                |                                                                                                    |                                                                                                    |                                                                                                    |
| ⊖ Précédent                                                                                                  |                                                                                                    |                                                                                                    |                                                                                                    |
| J'atteste sur l'honneur :                                                                                    |                                                                                                    |                                                                                                    |                                                                                                    |
| <ul> <li>que les informations indiquées dans la<br/>publics</li> </ul>                                       | a présente demande sont exactes, notamment la                                                                                                    | mention de l'ensemble des demandes de subve                                                                                                    | entions introduites auprès d'autres financeurs                                                                  |
| <ul> <li>que la structure est en règle au regarc</li> <li>je m'engage à :</li> </ul>                         | d de l'ensemble des déclarations sociales et fiscal                                                                                                    | es ainsi que des cotisations et paiements y affér                                                                                                    | ant.                                                                                                    |
| <ul> <li>fournir toute pièce jugée utile pour in:</li> <li>informer le service instructeur en cas</li> </ul> | struire la demande et suivre la réalisation de l'op<br>de modification de la demande au cours de l'inst                                                                                                    | èration,<br>ruction (ex : période d'exécution, localisation de                                                                                                    | l'opération, plan de financement,                                                                               |
| J'al pris connaissance qu'une fausse déclarati                                                               | oe situation (riscale, sociale) etc.<br>ion peut être passible d'une condamnation au tit                                                                                                    | re de l'article 441-6 du code pénal.                                                                                                    |                                                                                                    |
|                                                                                                    | 🛽 Récapitulatif des                                                                                                    | informations saisies                                                                                                    |                                                                                                    |
| 🔲 * Je dé                                                                                                    | éclare sur l'honneur l'exactitude de finformations                                                                                                    | fournies.                                                                                                    |                                                                                                    |
|                                                                                                    |                                                                                                    |                                                                                                    |                                                                                                    |
| Les données collectées via ce formulaire se                                                                  | eront traitées par la Région d'retagne, responsable                                                                                                    | du traitement. Pour en savoir plus sur vos donn                                                                                                    | ées et vos droits.                                                                                              |
|                                                                                                    |                                                                                                    |                                                                                                    | the second second second second second second second second second second second second second second second se |
|                                                                                                    |                                                                                                    |                                                                                                    |                                                                                                    |
| Précédent                                                                                                    |                                                                                                    | e e e (e e e e t                                                                                                    | ♥ Transmettre                                                                                                   |
| Précédent     Le récap                                                                                       | pitulatif s'ouvre dans une autr                                                                                                    | e page (onglet) du navigateu                                                                                                    | r Transmettre                                                                                                   |
| Précédent     Le récap                                                                                       | pitulatif s'ouvre dans une autr                                                                                                    | re page (onglet) du navigateu                                                                                                    | r Transmettre                                                                                                   |
| Précédent     Le récap                                                                                       | pitulatif s'ouvre dans une autr                                                                                                    | e page (onglet) du navigateu                                                                                                    | r Transmettre                                                                                                   |
| Précédent     Le récap                                                                                       | pitulatif s'ouvre dans une autr                                                                                                    | re page (onglet) du navigateu                                                                                                    | r Transmettre                                                                                                   |
|                                                                                                    | pitulatif s'ouvre dans une autr<br>space Usagers × +                                                                                                    | e page (onglet) du navigateu                                                                                                    | Ir                                                                                                    |
| Précédent     Le récap      Ca https://aides.bretagne.bst//aides/#/crbir/pantAid      R                      | pitulatif s'ouvre dans une autr                                                                                                    | re page (onglet) du navigateu                                                                                                    | Ir Transmettre                                                                                                  |
| Précédent     Le récap      Can                                                                              | pitulatif s'ouvre dans une autr<br>aper Usegers × +<br>lengy 7200<br>Pour reve                                                                                                    | re page (onglet) du navigateu<br>v<br>nir à la page précédente et tr<br>suffit de cliquer sur le p                                                                                                    | ransmettre votre demande, il                                                                                    |
|                                                                                                    | pitulatif s'ouvre dans une autr<br>per Usagers e Expec Usagers × +<br>extryviture<br>écapitule tif de l Pour reve                                                                                                    | re page (onglet) du navigateu<br>~<br>nir à la page précédente et tr<br>suffit de cliquer sur le p                                                                                                    | ransmettre votre demande, il<br>remier onglet                                                                   |
| Précédent Le récap                                                                                           | pitulatif s'ouvre dans une autr<br>speet Usagers × +<br>envrymati<br>vécapitule tif de l Pour reve                                                                                                    | re page (onglet) du navigateu<br>•<br>nir à la page précédente et tr<br>suffit de cliquer sur le p                                                                                                    | ar                                                                                                    |
| Pricident Le récap  C C C C C C C C C C C C C C C C C C                                                      | aper Ungers                                                                                                    | re page (onglet) du navigateu<br>v<br>nir à la page précédente et tr<br>suffit de cliquer sur le p                                                                                                    | ransmettre votre demande, il<br>remier onglet                                                                   |
|                                                                                                    | pitulatif s'ouvre dans une autr<br>appee Usagers                                                                                                    | re page (onglet) du navigateu<br>~<br>nir à la page précédente et tr<br>suffit de cliquer sur le p                                                                                                    | ransmettre votre demande, il<br>remier onglet                                                                   |
|                                                                                                    | pitulatif s'ouvre dans une autr<br>poet Usagers                                                                                                    | re page (onglet) du navigateu<br>v<br>nir à la page précédente et tr<br>suffit de cliquer sur le p                                                                                                    | r<br>ransmettre votre demande, il<br>remier onglet                                                              |
| Précédent Le récap                                                                                           | entrulatif s'ouvre dans une autre<br>entru<br>écopituic tif de l<br>Pour reve                                                                                                    | re page (onglet) du navigateu                                                                                                    | r<br>ransmettre votre demande, il<br>remier onglet                                                              |
| Précédent Le récap  R  A https://aides.bretagne.bd//aides/?/cdv/pm/Ad  NTERNATIONAL  ojet                    | expectsagers Expectsagers +<br>exprovention<br>éccapituic tif de l<br>Pour reve                                                                                                    | re page (onglet) du navigateu                                                                                                    | ar                                                                                                    |
| Précédent Le récap  A https://aides.bretagne.but/vides/Proferondes  R  INTERNATIONAL  ojet                   | aper Vagers Vagers × +<br>kécapitule tif de l<br>Pour reve<br>Intitulé du pr<br>A<br>Montant soll<br>Description succi                                                                                                    | re page (onglet) du navigateu                                                                                                    | r<br>ransmettre votre demande, il<br>remier onglet                                                              |
| Précédent Le récap                                                                                           | appee Usagers                                                                                                    | re page (onglet) du navigateu                                                                                                    | ransmettre votre demande, il<br>remier onglet                                                                   |
| Précédent Le récap  C C C C C C C C C C C C C C C C C C                                                      | pitulatif s'ouvre dans une autre<br>province<br>expression de declaration sur l'honn<br>declaration de declaration sur l'honn<br>expression de declaration sur l'honn<br>expression de declaration | re page (onglet) du navigateu                                                                                                    | ransmettre votre demande, il<br>remier onglet                                                                   |
|                                                                                                    | poitulatif s'ouvre dans une autre<br>poetuages espectuages de<br>konymitation<br>técapitule tif de l<br>Pour reve<br>Intitulé du pr<br>A<br>Montari souli<br>Description succi<br>Attestation de déclaration sur Phone                                                                                                    | re page (onglet) du navigateu                                                                                                    | ransmettre votre demande, il<br>remier onglet                                                                   |
|                                                                                                    | appee Utagers                                                                                                    | e page (onglet) du navigateu  nir à la page précédente et tr suffit de cliquer sur le p  ojet : idé : idé : | r<br>ransmettre votre demande, il<br>remier onglet                                                              |
|                                                                                                    | appee Usagers                                                                                                    | re page (onglet) du navigateu                                                                                                    | ransmettre votre demande, il<br>remier onglet                                                                   |

⇒ Le dépôt de la demande est terminé. Vous recevez un mail automatique à l'adresse mail renseignée. Il s'intitule « Région Bretagne – Votre demande transmise n°...... », avec en PJ le récapitulatif.

Le service va procéder à l'instruction de votre dossier et pourra solliciter des éléments complémentaires. Dans ce cas vous en serez informé par mail et les informations seront à modifier directement dans le portail des aides.

Toute la procédure d'instruction du dossier (dépôt d'éléments complémentaires, demandes d'informations, échanges... etc.), et du suivi (décision, demandes de paiements et dépôt des justificatifs) se fera <u>obligatoirement</u> dans le portail des aides.

Attention, n'utilisez pas l'adresse mail du gestionnaire ou de l'instructeur pour vos échanges concernant cette demande d'aide ; ceux-ci ne pourront pas être pris en compte.

\* \* \*